### OLYMPIA EN LIGNE Inscription en ligne et ouverture de compte :

| om d'utilisateur (adresse élec | tronique)           | Commençons<br>Renseignements Personnels<br>Prénom                  | Second prénom         | Nom de famille                |
|--------------------------------|---------------------|--------------------------------------------------------------------|-----------------------|-------------------------------|
| Mot de passe                   |                     | Date de naissance                                                  | NAS                   | ① Langue préférée<br>Français |
|                                | Mot de passe oublié | Renseignements supplément<br>Adresse                               | ville                 | Province                      |
| schvez-vousich                 | wot de passe oublie | Code postal                                                        | ⑦ Numéro de téléphone | 0                             |
| ΓΔΡΕ 1 ·                       |                     | Renseignements de Connexio<br>Adresse courriel / Nom d'utilisateur | ⑦ Mot de passe        | Ø                             |
|                                |                     |                                                                    |                       |                               |

| Ì |                                                                                                    | 1 |  |  |  |
|---|----------------------------------------------------------------------------------------------------|---|--|--|--|
|   | SOCIÉTÉ DE EIDLICIE                                                                                                    |   |  |  |  |
|   | Olympia                                                                                                    |   |  |  |  |
|   |                                                                                                    | L |  |  |  |
|   | Cher (Chère) JOHN,                                                                                                    | L |  |  |  |
|   | Nous vous remercions pour votre inscription.                                                                                                    | L |  |  |  |
|   | Pour ouvrir un compte autogéré, cliquez ici,                                                                                                    | L |  |  |  |
|   | Votre nom d'utilisateur est JOHN@FAKEEMAIL.COM                                                                                                    |   |  |  |  |
|   | Votre code d'utilisateur est 7Q3V4T et il expirera dans 24 heures.                                                                                                    | L |  |  |  |
|   | Si vous avez des questions, veuillez communiquer avec nos représentants du soutien à la clientèle en composant le 1-877-565-0001 ou envoyer un<br>courriel à <u>IEER equiper francase d'Ohmpiatrust com</u> . Notre équipe est à votre disposition du lundi au vendredi, entre 8 h et 16 h 30, heure normale des<br>Rocheuxes. |   |  |  |  |
|   | Nous nous engageons à vous offrir un service exceptionnel. Avec nous, c'est personnel.                                                                                                    |   |  |  |  |
|   | Cordialement,                                                                                                    |   |  |  |  |
|   | Société de fiducie Olympia                                                                                                    | L |  |  |  |
|   |                                                                                                    | L |  |  |  |

l'étape 3.

## **ÉTAPE 3 :**

Il est maintenant temps de vous connecter ! Connectezvous à votre portail en ligne et sélectionnez le(s) type(s) de compte(s) que vous souhaitez ouvrir.

### **ÉTAPE 4 :**

Complétez les détails spécifiques au compte comme requis pour le type de compte.

## **ÉTAPE 2 :**

Lors de l'inscription, vous recevrez un code de sécurité par courriel. Complétez votre inscription en ligne en utilisant le code de sécurité fourni. Veuillez noter que votre nom d'utilisateur est l'adresse courriel que vous avez utilisée pour vous inscrire.

|                                 | emande de régime              |                       | na sia        |                                                                                                    |
|---------------------------------|-------------------------------|-----------------------|---------------|----------------------------------------------------------------------------------------------------|
| comptes     Operations on ligne | Régime d'épargne-<br>retraite | épargne libre<br>mpôt | de revenu Com | ppte non enregistré                                                                                        |
| Marca                           | Demande de régime             |                       |               |                                                                                                    |
| SOCIÉTÉ DE FIDUCIE<br>OLYMPIA   | Sélectionnez le compte au     | togéré                |               |                                                                                                    |
| Comotes                         |                               |                       |               | Soutien à la clienta<br>1 877 556 00<br>recinitoBelympiono co<br>co<br>6 n 60 à 16 n 30 pieure des Absteur |
| BEER do comising                |                               |                       |               | ANNUL FR LA DEMANDE                                                                                        |

| emande de régime                                                                                                    |                                                                                                    |                                                                                        |                                                                                 |                                                                               |                                                                   |
|----------------------------------------------------------------------------------------------------|----------------------------------------------------------------------------------------------------|----------------------------------------------------------------------------------------|---------------------------------------------------------------------------------|-------------------------------------------------------------------------------|-------------------------------------------------------------------|
| IR de conjoint                                                                                                    |                                                                                                    |                                                                                        |                                                                                 |                                                                               | ANNULER LA DEMA                                                   |
| ✓ Conjoint                                                                                                    | Bénéficiaire de la succession                                                                                            | ✓ Accès de tiers                                                                       | 🗸 Frais                                                                         | Déclaration de fidacie                                                        | > Sommaine                                                        |
| éclaration de fiducie                                                                                                    |                                                                                                    |                                                                                        |                                                                                 |                                                                               |                                                                   |
|                                                                                                    | Régimes d'é                                                                                                    | pargne-retraite autogérés de la Sociét                                                 | é de Fiducie Olympia                                                            |                                                                               |                                                                   |
| Société de Fiducie Olympia (« le fiduci<br>»), désigné dans le Formulaire de dem<br>Régime »), selon les modalités suivant                                                         | aire »). Société de fiducie constituée en vertu des lois<br>lande de régime autogèré (« votre demande ») qui acc<br>25 : | de l'Alberta, déclare par la présente accep<br>ompagne la présente déclaration, en tan | pter d'agir en votre nom, le rentie<br>nt que fiduciaire du <b>Régime d'épa</b> | r. tel que défini dans la Loi de l'impôt<br>rgne-retraite autogéré de Société | t sur le revenu (Canadà) (« La Loi<br>de Fiducie Olympia (« votre |
| 1. Inscription : Le fiduciaire demander<br>votre Régime en vertu de la Loi sur les                                                                                                 | a l'inscription de votre Régime en vertu de la Loi. Si vo<br>impôts (Québec).                                            | us vivez au Québec selon les indications                                               | de votre adresse figurant sur vot                                               | re demande, le fiduciaire demander                                            | a également l'inscription de                                      |
| 2. Conformité : Il est entendu qu'en t<br>RER »). Yous serez lié par les modalité                                                                                                  | out temps, votre Régime respectera toutes les disposi<br>s imposées à votre Régime par la législation applicabl          | tions pertinentes de la Loi et, si cela s'app<br>e.                                    | plique, de la Loi sur les impôts (Q                                             | uébec) en ce qu'elle s'applique à un                                          | régime d'épargne-retraite («                                      |
| <ol> <li>Conformité: Il est entendu qu'en ti<br/>RER »). Yous serez lié par les modalité<br/>l'accepte les conditions générales<br/>l'accepte la déclaration de fiducie</li> </ol> | out temps, votre Régime respectera toutes les disposi<br>s imposées à votre Régime par la législation applicabl          | tions pertinentes de la Loi et. si cela s'apg<br>e.                                    | plique, de la Loi sur les impôts (Q                                             | uébec) en ce qu'elle s'applique à un i                                        | régime d'épargne-retraite («                                      |

### ÉTAPE 5 :

Examinez et acceptez la déclaration de fiducie et les conditions générales

| Sommaire                                                                                                    |                    |                                                         |
|----------------------------------------------------------------------------------------------------|--------------------|---------------------------------------------------------|
| You'll a vérifier et confirmer que les informations tablées précédemment sons correctes                                                                                                    |                    |                                                         |
| Renseignements sur le conjoint                                                                                                    |                    |                                                         |
| Nom de femille Prénom Data de natasance<br>Dos jane                                                                                                    |                    |                                                         |
| NAS                                                                                                    |                    |                                                         |
|                                                                                                    |                    |                                                         |
| Bénéficiaire de la succession                                                                                                    |                    |                                                         |
| Per défeut à la succession, cer aucun bénéficiaine na édé défini                                                                                                    |                    |                                                         |
|                                                                                                    |                    |                                                         |
| Frais 🥝                                                                                                    |                    |                                                         |
| Méthode de palement des frais Type de sanse de crédit<br>Cante de crédit Visa                                                                                                    |                    | EIAPEO                                                  |
| Prénom du titulaire de la carte Nom de familie du titulaire de la carte                                                                                                    |                    |                                                         |
| Numéro de parte de médit Date d'activation                                                                                                    |                    |                                                         |
|                                                                                                    |                    | Cliquez sur signer le pocument et votre (vos) compte(s) |
| Désails de palement des trais                                                                                                    |                    |                                                         |
| Description Prix                                                                                                    |                    | autogárá(a) cora (coront) activá(a)                     |
| REER de company 75.00 S                                                                                                    |                    | autogere(s) sera (seron) active(s).                     |
| Tate 2,75 s                                                                                                    |                    |                                                         |
| Les Trais de gestion annuels sont facuarts immédiaement à l'accenture du sompter et sont adruids au presse à mobili pris pour les sempters soures sense le forgulier et le 38<br>Assembler de chaque année, sa totalité des fisse de gestion annuels una ensuels facuarte le forgulier et de chaque année. |                    |                                                         |
| pusorire la Sodieli de foucie Olympia à débier la source de palement submentiannée dans l'éventualité où mon compte autopéné ne     disposenis par de suffisiemment de liquidités pour countri les freis applicables (Option par défind.                                                                   |                    |                                                         |
|                                                                                                    |                    |                                                         |
| Accès de tiers                                                                                                    |                    |                                                         |
| Aucune autoritation de tiers configurée                                                                                                    |                    |                                                         |
| < éture précédente                                                                                                    | SIGNER LE DOCUMENT |                                                         |
|                                                                                                    |                    |                                                         |

## ÉTAPE 7 :

Accédez aux détails de votre compte en cliquant sur o comptes dans la barre de navigation de gauche.

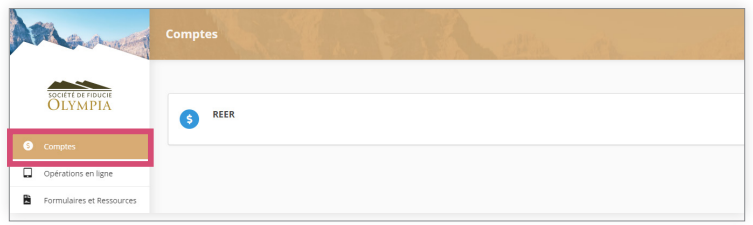

# Vous avez terminé!

Pour plus d'informations sur l'admissibilité des types de comptes, consultez le site www.olympiaonline.ca